#### This publication was withdrawn on 19 April 2023

The CRC Energy Efficiency Scheme has closed.

See the closure information for participants.

# CRC Energy Efficiency Scheme

How to Order Allowances

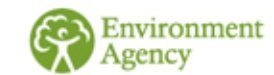

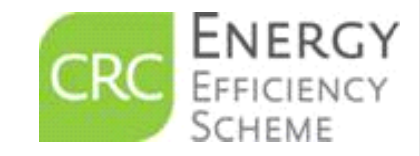

Please note: the prices and dates in this guide are for example purposes only

**Published April 2017** 

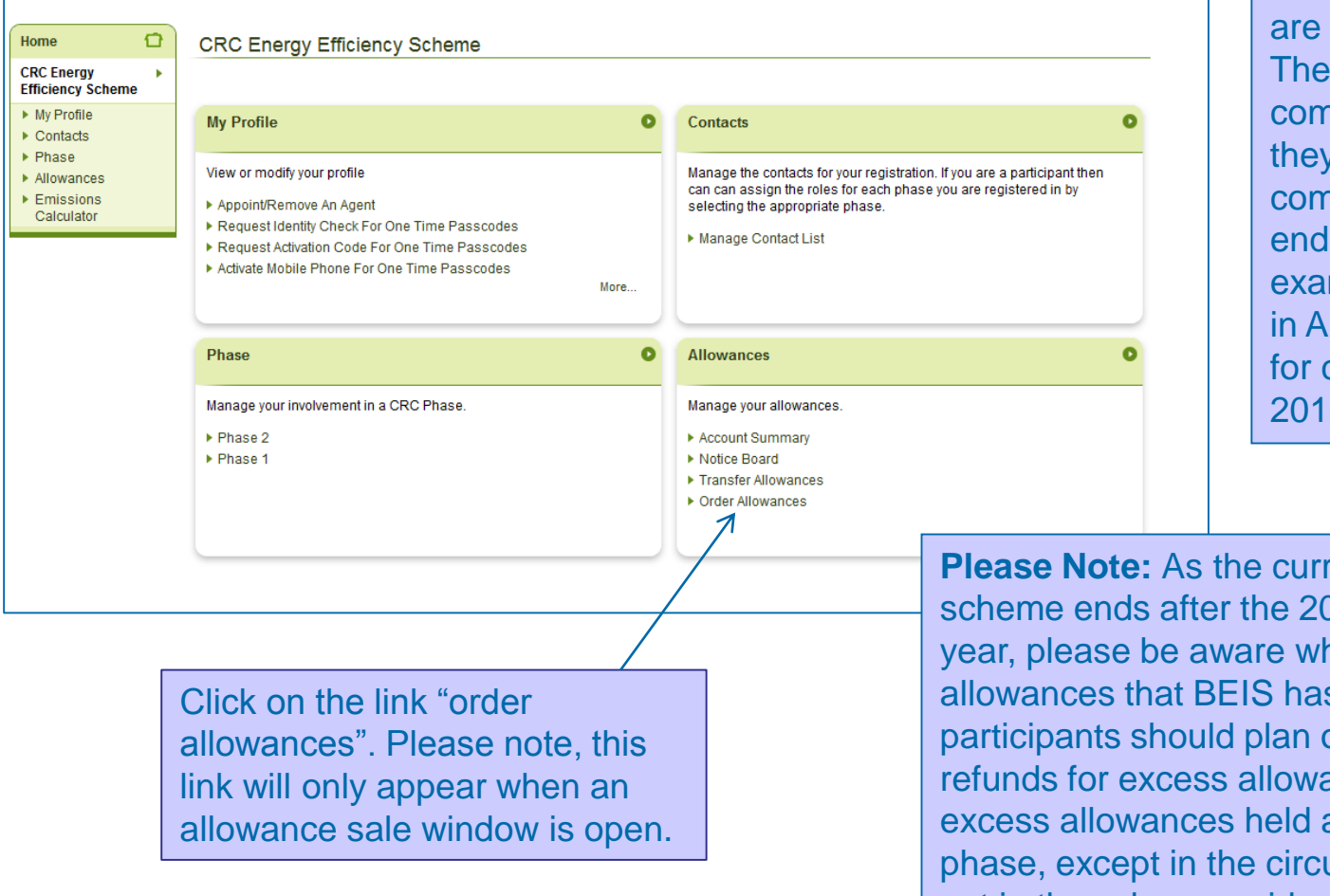

Forecast sale allowances are sold in April each year. They are valid for the compliance year in which they are sold and for future compliance years until the end of the CRC phase. For example allowances bought in April 2015 are only valid for compliance year 2015/16 onwards.

**Please Note:** As the current phase of the CRC scheme ends after the 2018/2019 compliance year, please be aware when purchasing allowances that BEIS has advised that participants should plan on the basis that no refunds for excess allowances will be given for excess allowances held at the end of the phase, except in the circumstances already set out in the scheme guidance.

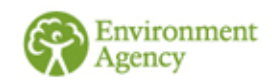

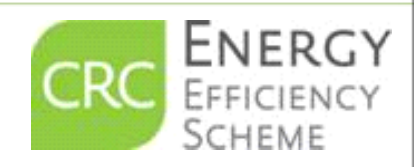

| ome       Order Allowances         RC Energy       Corder allowances for surrender against your commitments         Order allowances       Corder Allowances         Allowances       Order forward Purchase         Order forward Purchase       Order forward purchase allowances |                                                                                                    | When you have clicked on<br>the "order allowances" link<br>the next screen will<br>indicate which type of sale<br>you are ordering<br>allowances for                                                                                                    |
|----------------------------------------------------------------------------------------------------|----------------------------------------------------------------------------------------------------|----------------------------------------------------------------------------------------------------|
| Home<br>CRC Energy<br>Efficiency Scheme<br>Allowances<br>Order Allowance<br>Forward<br>Purchase                                                                                                    | Administrative Rules  Required fields are marked with *  Legislation requires you abide by the following rules: Administrative Rules (opens in new window)  I have read and understood the above administrative rules.*  Cancel | Image: Note of the second second s |
| Plea<br>Adm<br>decl                                                                                                    | ase ensure you have read the<br>ninistrative Rules before ticking the<br>laration and clicking 'Next'. These are<br>same for both sales.                                                                                        |                                                                                                    |
| En Ag                                                                                                    | Please note: the prices and                                                                                                    | d dates in this guide are for example purposes only                                                                                                    |

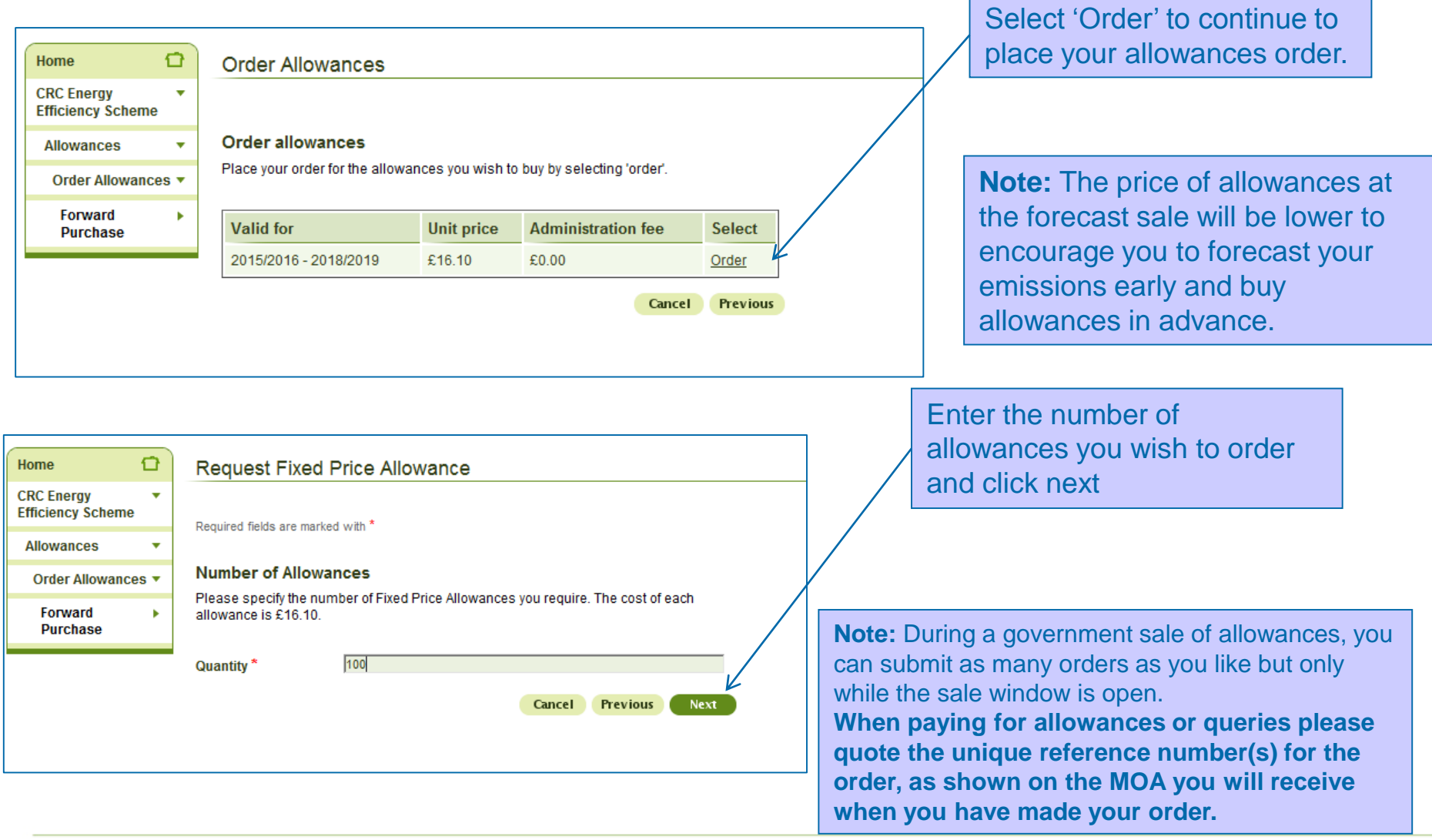

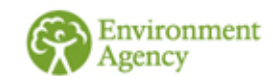

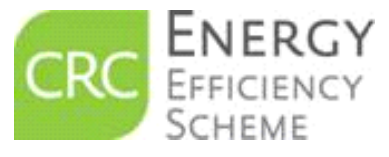

| Home 🖸                                    | Fixed Price Al                                                                                            | lowance Order Summary                                                                                                    |                                                                                                    |
|-------------------------------------------|----------------------------------------------------------------------------------------------------|----------------------------------------------------------------------------------------------------|----------------------------------------------------------------------------------------------------|
| CRC Energy Fificiency Scheme              | Required fields are ma                                                                                    | rked with *                                                                                                    | You will see a summary screen outlining your order                                                 |
| Order Allowances V<br>Forward<br>Purchase | Summary<br>Below is a summary<br>Valid For<br>Quantity<br>Unit Price<br>Administration Fee<br>Total Price | v of your order.<br>2015/2016 - 2015/2016<br>100<br>£16.10<br>£0.00<br>£1610.00<br>these details are correct and I agree to pay for these allowances. *<br>Cancel Previous Next | To proceed with the order<br>click next.                                                           |
| Hom                                       | ne 🔂                                                                                                    | Payment Details                                                                                                    | <br>Tick the BACS/CHAPS and Click Next.                                                            |
| CRC<br>Effici<br>Allo                     | Energy view view view view view view view view                                                            | Required fields are marked with * Payment Amount Due £1610.00                                                                                                    | <b>Note:</b> BACS is our preferred<br>method of payment as we<br>receive advance notification that |
| F                                         | Purchase<br>Take Payment 🕨                                                                                | Please select a method of payment. Method *                                                                                                    | helping us to reconcile your payment.                                                              |
| <b>Agence</b>                             | cy                                                                                                    |                                                                                                    |                                                                                                    |

Please note: the prices and dates in this guide are for example purposes only

SCHEME

Home Û **Payment Details CRC Energy** Efficiency Scheme Allowances Order Allowances Buy to Comply 🔻 Take Payment >

**BACS/CHAPS** Payment

£16.90 Amount Due

All payments by BACS/CHAPS transfers must be made to the following account and using the unique reference code shown below

Royal Bank of Scotland plc 2nd Floor 280 Bishopsgate, London

IBAN: GB95 NWBK 6070 8010 0146 67 SWIFTBIX: NWBKGB2L Account Number: 10014667 Sort Code: 60-70-80

Your unique reference code to be used in your BACS/CHAPS transfer is CRCFP4152639

Please quote this code in your transfer. This will help us to verify that we have received your payment. These details will be included in your confirmation email.

> Cancel Previous

The details on this screen are the same for the Forecast sale and the Buy to Comply sale. If you wish to amend the order, select 'Previous'. To confirm the order tick the declaration and click 'Next'. Please note: Once you go beyond this point, your order will be officially submitted and cannot be retracted. If your order was incorrect, please submit a new order for the correct amount of allowances. If you do not send payment for an order by the close of the payment

period the order will be cancelled

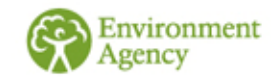

Next

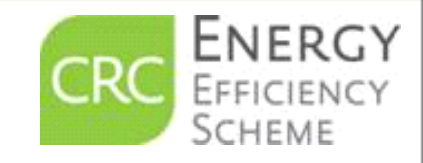

|                                   | Close                                                                                                    | Note: Please ensure you<br>quote this number on all<br>corresponding payments. |
|-----------------------------------|----------------------------------------------------------------------------------------------------|--------------------------------------------------------------------------------|
| Forward<br>Purchase               | Order Reference AOR3518997516                                                                                                    | with your unique order reference code.                                         |
| Order Allowances 🔻                | Your Allowance Order has been placed and a confirmation email will be sent to your<br>senior officer, primary and secondary contacts and account representatives. | been selected, you will get a<br>confirmation of payment deta                  |
| Allowances 🔹                      | Order Complete                                                                                                    |                                                                                |
| CRC Energy •<br>Efficiency Scheme |                                                                                                    | Once payment method has                                                        |
| Home 🔂                            | Fixed Price Allowance Order Complete                                                                                                    |                                                                                |
|                                   |                                                                                                    | 1                                                                              |

As the payment for CRC allowances is not a payment for either goods or services, an invoice will not be issued.

However, it is recognised that CRC compliance account holder accounts payable teams do require payment details to enable payments to be processed more quickly. For this reason a MoA will be issued rather than an invoice.

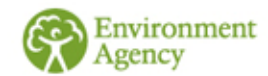

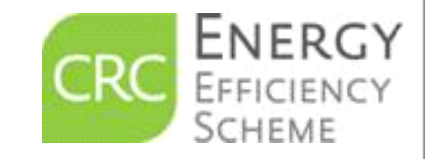

nent details

# **Important information**

- Please pay the amount due as stated on the memorandum of account (MOA) so that cleared funds reach us before the date specified on the MOA.
- Please ensure you quote your CRCFP number at the start of any payment reference to ensure it is received in full.
- To comply with the CRC Order you need to surrender sufficient allowances to cover your CRC emissions by the last working day of October

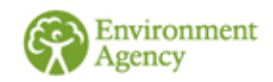